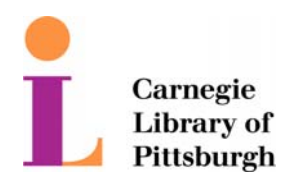

Information Technology

## **Patron Wireless Authentication**

This document outlines the steps necessary to connect your laptop to the library's wireless service.

1. After turning on the laptop and connecting to the library's SSID (SSID is a term used describe a network name being broadcasted on a wireless network), open a web browser.

\***Note**\* Since the exact configuration of each user's machine is unknown, a general set of instructions have been presented. You may have a few more screens display while connecting to the wireless network.

- 2. Upon opening a web browser, you will be prompted to accept the security certificate.
- 3. Click "Yes" to proceed.

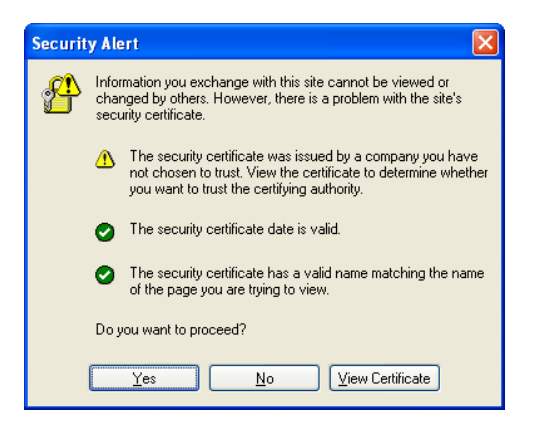

4. Once the Certificate is accepted the log in page is displayed.

| USC  | - Win       | dows       | Internet E | xplorer |                                 |                  |
|------|-------------|------------|------------|---------|---------------------------------|------------------|
| le E | g)<br>[dt ] | yew<br>Yew | Favorites  | Loois   | Help                            |                  |
| 4    | 1           | Jusc       |            |         | 💁 • 🗟 × 🖶 • 🕞                   | tage + 🍈 Tgols + |
|      |             |            |            |         |                                 | 3                |
|      |             |            |            |         |                                 |                  |
|      |             |            |            |         | Public Library Wireless Service |                  |
|      |             |            |            |         |                                 |                  |
|      |             |            |            |         | Library Card Number:            |                  |
|      |             |            |            |         |                                 |                  |
|      |             |            |            |         | Log in                          |                  |
|      |             |            |            |         |                                 |                  |
|      |             |            |            |         |                                 |                  |
|      |             |            |            |         |                                 |                  |
|      |             |            |            |         |                                 |                  |
|      |             |            |            |         |                                 |                  |
|      |             |            |            |         |                                 |                  |
|      |             |            |            |         |                                 |                  |

- Enter your valid library barcode and click "Log in".
  Internet access will be provided at this time.

\*NOTE\* Internet services will not be available until the browser is opened and a valid library barcode is provided.